Solutions T Products T Ordering T Support T Partners T Training T Corporate Tech Notes

# **Troubleshooting DHCP Problems in Cable Networks using Cisco Network Registrar Debugs**

## Contents

| Introduction                                                                          |
|---------------------------------------------------------------------------------------|
| Prerequisites                                                                         |
| Requirements                                                                          |
| Components Used                                                                       |
| Conventions                                                                           |
| Directory Structure in CNR                                                            |
| UNIX Systems                                                                          |
| Windows Systems                                                                       |
| Server Status Monitor                                                                 |
| DHCP Debugs Settings                                                                  |
| Using the GUI to Set the Debugs for DHCP                                              |
| Using the CLI to Set the Debugs for DHCP                                              |
| DNS Debug Settings                                                                    |
| Using GUI to Set the Debugs for DNS                                                   |
| Using CLI to Set the Debugs For DNS                                                   |
| <u>TFTP Debug Settings</u>                                                            |
| <b>Configuration Issues: The Client Does Not Get an IP Address</b>                    |
| Is the DHCP DISCOVER Packet Reaching CNR?                                             |
| Does CNR Have a Suitable Scope for the Client?                                        |
| Are There Free Addresses In the Scope?                                                |
| Does the Offer Reach the Client?                                                      |
| Is There Any Other Server on the Same Network With the Same Scope Configured?         |
| Is There Another Host On the Same Network Already Configured With the IP Address That |
| Is Going to be Offered to the Client?                                                 |
| NetPro Discussion Forums - Featured Conversations                                     |
| Related Information                                                                   |

## Introduction

The Data-over-Cable Service Interface Specifications (DOCSIS) mandate that cable modems negotiate their IP addresses with DHCP. Cisco Network Registrar (CNR) provides comprehensive Domain Name System (DNS) and DHCP administrative functionality. CNR also provides TFTP server functionality.

DHCP negotiation is a common problem in cable network environments that transport IP data. You can enable debugs on CNR to troubleshoot DHCP negotiation. This document begins with an explanation of CNR functionality, then explains how to enable the debugs. Finally, it provides common examples of situations where cable modems do not come online or where customer premises equipment (CPE) behind the cable modems can not connect to the Internet.

## Prerequisites

Cisco - Troubleshooting DHCP Problems in Cable Networks using Cisco Network Registrar ... Page 2 of 20

### Requirements

This document applies to CNR 5.0.

### **Components Used**

The information in this document is based on these software and hardware versions:

- UNIX systems
  - Solaris
  - HP/UX
  - AIX
- Windows NT
- Windows 2000

Note: The GUI interface for UNIX systems is only available in Solaris.

The information in this document was created from the devices in a specific lab environment. All of the devices used in this document started with a cleared (default) configuration. If your network is live, make sure that you understand the potential impact of any command.

### Conventions

For more information on document conventions, refer to the Cisco Technical Tips Conventions.

## **Directory Structure in CNR**

### **UNIX Systems**

The directory structure for UNIX starts at this directory:

/opt/nwreg2

The directory contains these subdirectories:

```
skyshark# 1s -1
total 18
drwxr-xr-x 2 root bin
drwxr-xr-x 2 root bin
drwxr-xr-x 3 root bin
drwxr-xr-x 3 root bin
drwxr-xr-x 3 root bin
                                        1024 Mar 28 18:34 bin/
                                          512 Mar 28 18:35 conf/
                                          512 Mar 28 18:33 docs/
                                          512 Mar 28 18:31 examples/
                                          512 Mar 28 18:31 extensions/
drwxr-xr-x 3 root
                          bin
                                         1024 Mar 28 18:35 lib/
drwxr-xr-x 3 root
                          bin
drwxr-xr-x 2 root
                          bin
                                          512 Mar 28 18:33 misc/
                       bin
drwxr-xr-x 2 root
                                          512 Apr 2 18:39 usrbin/
drwxr-xr-x 5 root
                                          512 Mar 28 18:31 WebUI/
                          bin
```

The subdirectories contain these components:

• bin—Executable programs.

Cisco - Troubleshooting DHCP Problems in Cable Networks using Cisco Network Registrar ... Page 3 of 20

- conf—Configuration files.
- lib—Libraries used by executable files.
- usrbin—The subdirectory in which you launch the GUI or nrcmd (Network Registrar Command, the CNR command line interface [CLI]).

To launch the GUI, issue ntwkreg. To launch the CLI, issue nrcmd.

The /opt/nwreg2/usrbin directory contains these files:

```
skyshark# pwd
/opt/nwreg2/usrbin
skyshark# 1s -1
total 11422
-r-xr-xr-x 1 root
                                980 Mar 28 18:35 aicstatus*
                    bin
                                 365 Mar 28 18:34 cnrFailoverConfig*
-r-xr-xr-x 1 root
                     bin
                                 179 Mar 28 18:34 mcdadmin*
-r-xr-xr-x 1 root
                     bin
          1 root
                                 180 Mar 28 18:35 mcdshadow*
                     bin
-r-xr-xr-x
          1 root
                                 385 Mar 28 18:34 nrcmd*
                     bin
-r-xr-xr-x
                     bin
-r-xr-xr-x 1 root
                                1986 Mar 28 18:35 ntwkreg*
```

The databases and the logs are in the /var/nwreg2 directory. These files should have write access.

```
/var/nwreg2
skyshark# ls -l
total 6
drwxr-xr-x 9 root other 512 Mar 28 18:36 data/
drwxrwxrwt 3 root other 512 APR 16 09:07 logs/
drwxr-xr-x 2 root other 512 Mar 28 18:42 temp/
```

The subdirectories contain these components:

- data—Location of the database data and backup files:
  - o db—The active database.
  - o db.bak—A copy of the database. This copy is made every night at 11:45 PM (server time).
  - dns—The cache file and current authoritative zone field that is being read by the server and passed to secondaries in a zone transfer.
- logs—This directory contains the log files. A common mistake is to look in the /opt/ subdirectory. The easiest way to remember is that the logs are written by a server and, therefore, must be in a directory with write access. The logs are often used to troubleshoot, and they are what you use the most in this document.
- temp—Locked temporary files that are used to run AIC Server Agent.

On UNIX, there are several processes related to running CNR. To check the status, issue this command:

skyshark# /opt/nwreg2/usrbin/aicstatus

Server Agent running (pid: 112)

Cisco - Troubleshooting DHCP Problems in Cable Networks using Cisco Network Registrar ... Page 4 of 20

| MCD lock manager running | (pid: | 118) |
|--------------------------|-------|------|
| MCD server running       | (pid: | 116) |
| DNS server running       | (pid: | 119) |
| DHCP server running      | (pid: | 120) |

Run only one instance of each Server Agent.

To stop and start the process, issue these commands:

```
skyshark# /etc/init.d/aicservagt stop
skyshark# /etc/init.d/aicservagt start
# Starting AIC Server Agent for Network Registrar
```

#### Windows Systems

For Windows NT and Windows 2000, the structure is similar. If you installed CNR in the C: drive, this is the installation directory:

```
C:\Program Files\Network Registrar\
```

That directory contains these files and subdirectories:

```
C:\Program Files\Network Registrar> dir
  Volume in drive C is W2K
  Volume Serial Number is D439-C697
  Directory of C:\Program Files\Network Registrar
                                           <DIR>
<DIR>
01/24/2001 03:22p
01/24/2001 03:22p
                                           <DIR> BIN
<DIR> DATA
15,037 DeIsL1.isu
01/24/2001 03:22p
04/14/2001 11:46p
01/24/2001 03:23p
01/24/2001 03:22p
01/24/2001 03:22p
                                          <DIR>
<DIR>
<DIR>
                                                                           DOCS
                                                                           EXAMPLES
                                          <DIK-
<DIR>
<DIR>
LOGS
<DIR>
LOGS
MISC
2,083 README.TXT
TEMP
`` unregistra
01/24/2001 03:21p
01/24/2001 03:22p
04/09/2001 08:38a
01/24/2001 03:22p

      01/24/2001
      03.22p
      SDR
      Alloc

      12/25/2000
      05:12p
      2,083
      README.TXT

      01/24/2001
      03:21p
      CDR>
      TEMP

      12/25/2000
      10:12p
      58,880
      unregistrar.dll

      01/24/2001
      03:21p
      CDR>
      WebUI

      3
      File(s)
      76,000
      bytes

                            12 Dir(s) 1,426,918,400 bytes free
```

The directory structure in NT is different than in Unix. NT is more flexible because all files are located in one directory and the specific read-only files are flagged.

On Windows, there is only one process that is running: AIC Server Agent 2.0. In Window NT, choose **Start** > **Settings** > **Control Panel** > **Services** to control it.

## **Server Status Monitor**

You can monitor the status of the DNS, DHCP, and TFTP servers in CNR with the Server Status Monitor. This monitor displays the aspects of the health of the specified server.

Cisco - Troubleshooting DHCP Problems in Cable Networks using Cisco Network Registrar ... Page 5 of 20 To add servers to the Server Status Monitor, use this procedure to drag and drop servers into the Status Monitor:

- 1. Launch the CNR GUI:
  - a. In the UNIX operating system, launch Xterm and follow this procedure:
    - a. Issue the **xhost** + command.
    - b. Telnet to the UNIX system that hosts the CNR server.
    - c. Issue these commands:
      - setenv TERM xterm
      - setenv DISPLAY your-local-ip-address:0.0
    - d. Issue this command to launch the GUI:
      - /opt/nwreg2/usrbin/ntwkreg &

Note: The & allows you to use that window for other commands.

- b. In the Windows operating system, choose Start > Programs > Network Registrar.
- 2. Once you launch the GUI, the system asks you for the username and passwords. When CNR is first installed, it uses the username **admin** and the password **changeme**.

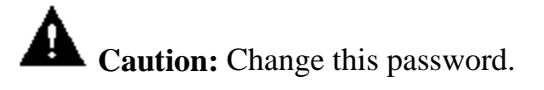

3. Click the + sign next to the cluster that you want to monitor.

You now see a screen similar to Figure 1.

Figure 1 – Server Manager Window for CNR 5.0.1

Cisco - Troubleshooting DHCP Problems in Cable Networks using Cisco Network Registrar ... Page 6 of 20

| Admin Servers View Window Help                                                                                                    |                 |     |        | <u>-                                    </u> |
|----------------------------------------------------------------------------------------------------|-----------------|-----|--------|----------------------------------------------|
| Show properties Control                                                                                                    | Show statistics | Add | Remove |                                              |
| Server Manager          Ist of Clusters         Intervention         Intervention <td></td> <th></th> <td></td> <td></td> |                 |     |        |                                              |

4. Right-click the server that you want to monitor and choose **Add to Status Monitor**. Do this for each server that you want to monitor.

The Status Monitor window shows a green light next to the servers that are running. <u>Figure 2</u> shows that the DNS and DHCP servers for cluster 172.16.30.3 are active, while the TFTP server for the same cluster is not (it shows a red light).

Figure 2 – Status Monitor Window for CNR 5.0.1

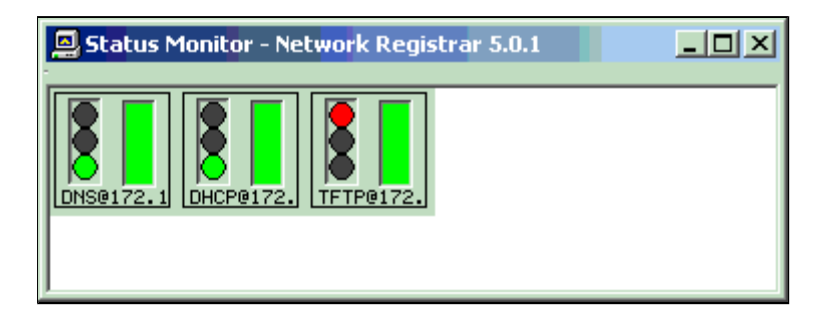

**Note:** If you want to remove a server from the Status Monitor window, right-click the server and choose **Remove**.

## **DHCP Debugs Settings**

You to have enough information in the debugs settings to troubleshoot a DHCP problem. The information is saved in the log files. You can use both the GUI and the CLI (nrcmd) to set the debugs in CNR.

Cisco - Troubleshooting DHCP Problems in Cable Networks using Cisco Network Registrar ... Page 7 of 20

## Using the GUI to Set the Debugs for DHCP

To use the GUI to set the debugs for DHCP, use this procedure:

- 1. From the Server Manager, select the server for which you want to set the debug option.
- 2. Click **Show properties**.
- 3. Click the **Advanced** tab on the Properties dialog box.
- 4. Click **Debug Settings** (indicated by the red arrow in Figure 3).

Figure 3 – Dialog to Set the Debug Levels for DHCP

| Server for Broom See                                 |                                                                                                    |                                 | <u>, , , , , , , , , , , , , , , , , , , </u>                                                                                                    |
|------------------------------------------------------|----------------------------------------------------------------------------------------------------|---------------------------------|----------------------------------------------------------------------------------------------------|
| Show properties Control Show statistics              | Add                                                                                                    | enove                           |                                                                                                    |
| erver Manager                                        |                                                                                                    |                                 |                                                                                                    |
| List of Chasters                                     |                                                                                                    |                                 |                                                                                                    |
| B ∴ 172.16.135.104                                   |                                                                                                    |                                 |                                                                                                    |
| # DNS@17216.30.2                                     |                                                                                                    |                                 |                                                                                                    |
| + 10 DHCP017216302                                   |                                                                                                    |                                 |                                                                                                    |
| B ▲ 172.16.30.3<br>B ▲ 172.17 110.137                | UPDETTO IF OILS Destanting III                                                                                                    |                                 |                                                                                                    |
| # DNS@17217.110.137                                  |                                                                                                    |                                 | La a la la la la la la la la la la la la                                                                                                    |
| 8 10 DHCP@172.17.110.137<br>8 10 TFTP@172.17.110.137 | General   Policies   Advanced DNS                                                                                                    | Scope Sela                      | ction Tags   Client Classes   Clients Advanced                                                                                                    |
| E A skysherk                                         | Changing these settings affects the<br>you refer to online Help before mod                                                                                                    | behavior and<br>lying any of th | performance of your DHCP server. Make sure<br>ecce settings.                                                                                                    |
|                                                      | Number of DMCR supposes                                                                                                    | 500                             | Number of concerning 500                                                                                                    |
|                                                      | Number of DHCP requests                                                                                                    | 500                             |                                                                                                    |
| 2121                                                 | UDP packet size (in bytes)                                                                                                    | 1536                            |                                                                                                    |
|                                                      |                                                                                                    | 1                               |                                                                                                    |
| Enable debug                                         | Qid states to keep:                                                                                                    | 5                               | P Defer Lease Extensions                                                                                                    |
| - Output                                             | Enable Unicast                                                                                                    |                                 | Last Transaction Time Granularity                                                                                                    |
| Console                                              |                                                                                                    |                                 | Custon Dations Debug Settings                                                                                                    |
| (* MLOG                                              |                                                                                                    |                                 |                                                                                                    |
|                                                      |                                                                                                    |                                 |                                                                                                    |
|                                                      |                                                                                                    |                                 |                                                                                                    |
|                                                      |                                                                                                    |                                 |                                                                                                    |
|                                                      |                                                                                                    |                                 |                                                                                                    |
|                                                      | OPPOPULATION OF A STATE OF A STATE OF A |                                 | Contraction of the second design of the second design of the second desi |

- 5. In the Debug settings dialog box, check **Enable debug**.
- 6. In the Category field, enter one of the setting from <u>Table 1</u>.

| Table 1 – Settings, Levels | , and Description for DHCP |
|----------------------------|----------------------------|
| Debug Settings             |                            |

| Server<br>Category<br>(DHCP) | Level | Description                                                                                                    |
|------------------------------|-------|----------------------------------------------------------------------------------------------------|
| VX=                          | 1     | Incoming and outgoing detailed packet trace.                                                                                                    |
| KP=                          | 1-9   | Dynamic DNS packet trace and full<br>details on all the messages to and<br>from Lightweight Directory Access<br>Protocol (LDAP), including value<br>attributes. |
| Q=                           | 1-9   | Class of Service (CoS) trace.                                                                                                    |

Cisco - Troubleshooting DHCP Problems in Cable Networks using Cisco Network Registrar ... Page 8 of 20

| Y=      | 1 | The log-failover-detail log setting.                                                                                                   |
|---------|---|----------------------------------------------------------------------------------------------------|
| Y=      | 2 | Moderate detail on failover.                                                                                                    |
| Y=      | 3 | Formatted failover packets. Does not<br>include poll packets. This gives the<br>same output as VX=1, but only for<br>failover packets. |
| Y=      | 4 | Formatted failover packets, polls included.                                                                                            |
| A-LZ-Z= | 9 | All DHCP logging.                                                                                                    |

7. Click the MLOG radio button, which sends the output to the appropriate log file.

8. Click **OK** in the Debug settings dialog box and then in the Properties dialog box.

### Using the CLI to Set the Debugs for DHCP

You can also set debugs settings with the CLI (nrcmd).

This is the format of the command that you issue:

```
nrcmd> server server-type setDebug categories=level
```

- *server-type*—The server in question; in the example for this section, it is **dhcp**.
- *categories*—Correspond to the **Server Category** (**DHCP**) column of <u>Table 1</u>.
- *level*—One of the numeric values, from the **Level** column of <u>Table 1</u>, that corresponds to the *categories*.

If you do not specify all of the required arguments (variables), then you will see this message:

```
nrcmd> dhcp setDebug
```

310 Too few arguments - usage: server <server> setDebug <categories>=<level>...

To deactivate all debug settings, issue the **unsetDebug** command:

nrcmd> server dhcp unsetDebug

100 OK

#### **Example 1**

To set the debug settings for the DHCP server to incoming and outgoing detailed packet trace (VX=1), issue this command:

```
nrcmd> server dhcp setDebug VX=1
```

100 OK

**Note:** The 100 OK message indicates that the command is accepted. If you make a mistake, you see a message similar to this one:

Cisco - Troubleshooting DHCP Problems in Cable Networks using Cisco Network Registrar ... Page 9 of 20 nrcmd> server dhcp setDebug= vx=1

306 Unknown command - dhcp method 'setDebugs='

In that error, an extra, incorrect = sign was entered after **setDebug**.

#### Example 2

To set the debug setting for the DHCP server for the most detailed DHCP logging, issue this command:

```
nrcmd> server dhcp setDebug A-LN-Z=9
```

Sometimes the CLI accepts higher level numbers than those that are specified in <u>Table 1</u>, <u>Table 2</u>, or <u>Table 3</u>. Such higher debug levels do not provide more detailed information than those specified in these tables.

In this example, the level is set to 100, and the command is accepted; but the details that are going to be sent to the logs are the same as those for level 9:

```
nrcmd> dhcp setDebug A-LN-Z=100
100 OK
```

## **DNS Debug Settings**

You can use DNS debug settings to troubleshoot DNS problems. You can use both the GUI and the CLI to set the debug levels for DNS.

### Using GUI to Set the Debugs for DNS

To use the GUI to set the debugs for DNS, use this procedure:

- 1. From the Server Manager, select the server for which you want to set the debug option.
- 2. Click Show properties.
- 3. Click the Advanced tab on the Properties dialog box.
- 4. Click **Debug Settings** (indicated by the red arrow in Figure 4).

Figure 4 – Dialog to Set the Debug Levels for DHCP

Cisco - Troubleshooting DHCP Problems in Cable Networks using Cisco Network Registr... Page 10 of 20

| Show properties Control 51                                                                                                    | how statistics | Add                                                                                                    | Renove                                              |                                      |          |
|----------------------------------------------------------------------------------------------------|----------------|----------------------------------------------------------------------------------------------------|-----------------------------------------------------|--------------------------------------|----------|
| List of Custors<br>17216.325.104<br>17216.325.104<br>17216.30.2<br>DHCPQ917216.30.2<br>17216.30.2<br>17216.30.3<br>17216.30.3<br>17217.110.137<br>17217.110.137<br>17217.110.137<br>17217.110.137<br>17217.110.137<br>17217.110.137<br>17217.110.137<br>17217.110.137<br>17217.110.137<br>17217.110.137<br>17217.110.137<br>17217.110.137 |                | 56-172.16.00.2 Properties                                                                                                    |                                                     |                                      | হ×       |
| n sektimus (an koresztálszi (1922)).                                                                                                    | <u> 1 ×</u>    | General   Forwarders   Root N<br>Prefetch glue records<br>Prefetch glue records<br>Preport Jame delegation<br>Enable relaxed dynamic u                                                                             | ame Servers   Exc                                   | petion   Options   /                 | Advanced |
| g settings for server 200-2172-11                                                                                                    | <u>21×</u>     | General   Forwarders   Root N<br>Prefetch glue records<br>Prefetch glue records<br>Preport lame delegation<br>Enable relaxed dynamic un<br>Negative cache time:                                                    | pdate _                                             | peption Options A<br>Debug settings. | Advanced |
| g settings for server Decklar201)<br>/ Endle debug<br>:degory A-Z=10<br>Debug                                                                                                    | <u>3×</u>      | General   Forwarders   Root N<br>Profesch glue records<br>Profesch glue records<br>Proport lane delegation<br>Enable relaxed dynamic u<br>Negative cache time:<br>Max. cache TTL                                   | ane Servers   Exc<br>pdate                          | Debug setings.                       | Advances |
| g settiling)s fan Norreve 2043622220195<br>Fandlie debug<br>Category: [A-Z=10<br>Dubgut:<br>Canada                                                                                                    | <u>1×</u>      | General   Forwarders   Root N<br>Prefetch glue records<br>Report lans delegation<br>Enable relaxed dynamic u<br>Negative cache time<br>Max cache TTL<br>Max memory cache size                                      | ane Servers   Exc<br>pdate                          | petion Options /                     | Advances |
| Technic for decreation (1994)<br>Endie debug<br>Decor AZ-10<br>Dubut<br>© Canada<br>© MLOG                                                                                                    | <u>1×</u>      | General   Forwarders   Root N<br>Prefetch glue records<br>Report lanse delegation<br>Enable relaxed dynamic u<br>Negative cache time<br>Max. cache TTL<br>Max. memory cache soe<br>Rush DNS cache:                 | pdateExc<br>600<br>004800<br>200<br>Plush now       | section Options *<br>Debug settings. | Advances |
| I settinus fan worwy Dece 27231)<br>Endie debug<br>alegory AZ=10<br>Dubut<br>© Consols<br>© MLOIS                                                                                                    | <u> </u>       | General   Forwarders   Root N<br>Prefetch glue records:<br>Report lane delegation<br>Enable relaxed dynamic to<br>Negative cache time:<br>Max cache TTL<br>Max memory cache size:<br>Rush DNS cache:<br>Local port | pdateExc<br>600<br>604800<br>200<br>Plush now<br>53 | eption Options *<br>Debug settings.  | Advances |

- 5. In the Debug settings dialog box, check **Enable debug**.
- 6. In the Category field, enter one of the setting from <u>Table 2</u>.

| Table 2 – Se | ttings, I | Levels, and | d Descrip | otion for | DHCP |
|--------------|-----------|-------------|-----------|-----------|------|
| Debug Settii | ngs       |             | _         |           |      |
| C            |           |             |           |           |      |

| Server<br>Category<br>(DNS) | Level | Description                                                                                                    |
|-----------------------------|-------|----------------------------------------------------------------------------------------------------|
| D                           |       | Basic DNS tracing                                                                                                    |
|                             | 1     | Failures, errors, configuration oddities, some configuration details.                                                       |
|                             | 2     | Less significant errors. Format errors in responses, forwards, re-forwards.                                                 |
|                             | 3     | Recoverable failures, illegal name<br>server, configuration slave mode or<br>transfer (XFER) client major state<br>changes. |
|                             | 4     | Incremental transfer (IXFR) server<br>packing each record, IXFR or transfer<br>zone contents (AXFR) and Zone<br>Transfers.  |
|                             | 5     | Per-name completion of background zone loading.                                                                             |
|                             | 6     | Zone History trimming schedule and<br>completion. Per-packet XFER client<br>logging.                                        |
| U                           |       | Dynamic Update tracing                                                                                                    |
|                             |       |                                                                                                    |

Cisco - Troubleshooting DHCP Problems in Cable Networks using Cisco Network Registr... Page 11 of 20

|      | 1  | Errors, failures, non-success replies.                                                                                                    |
|------|----|----------------------------------------------------------------------------------------------------|
|      | 2  | Per-packet logging source, zone, ld,<br>prereq, and update resource record<br>counts.                                                                                                    |
|      | 3  | Per-packet inbound packet logging, packet or request validation errors.                                                                                                    |
|      | 4  | Per-packet outbound packet basic logging.                                                                                                    |
|      | 5  | Inbound duplicates on zone, new<br>inbound requests on zone, XFER client<br>reaction to notify requests on zone.                                                                                                    |
| Р    |    | Packets                                                                                                    |
|      | 1  | Per-query packet after basic packet validation.                                                                                                    |
|      | 2  | Per-inbound packet, pre-validation logging.                                                                                                    |
|      | 3  | Per-outbound packet, response data logging.                                                                                                    |
| DNUP |    | All DNS logging                                                                                                    |
| A-Z  | 10 | <i>All</i> inbound and outbound packets,<br>requests, forwarded messages, dynamic<br>updates, notify messages, incremental<br>and full zone transfers, and many<br>verbose, function-specific decision tree<br>information messages for all internal<br>DNS server, database, and library sub-<br>systems. |

- 7. Click the MLOG radio button, which sends the output to the appropriate log file.
- 8. Click **OK** in the Debug settings dialog box and then in the Properties dialog box.

### Using CLI to Set the Debugs For DNS

You can set the debugs settings with the CLI (nrcmd).

This is the format of the command that you issue:

```
nrcmd> server server-type setDebug categories=level
```

- *server-type*—The server in question; in this example for the section, it is **dns**.
- *categories*—Correspond to the **Server Category** (**DNS**) column of <u>Table 2</u>.
- *level*—One of the numeric values, from the **Level** column of <u>Table 2</u>, that corresponds to the *categories*.

To deactivate all debug settings, issue the **unsetDebug** command. It deactivates all settings.

Cisco - Troubleshooting DHCP Problems in Cable Networks using Cisco Network Registr... Page 12 of 20

nrcmd> server dns unsetDebug

100 OK

#### Example

nrcmd> server dns setDebug D=5 100 OK nrcmd> server dns setDebug AZ=10 100 OK

## **TFTP Debug Settings**

When you are having problems with the TFTP server, use the CLI to set the debug levels. It is not possible to use the GUI for this purpose. <u>Table 3</u> shows the debugs levels that can be set in CNR for the TFTP server.

Table 3 – Settings, Levels, and Description for TFTP ServerDebug Settings

| Server Category (TFTP) | Level | Description            |
|------------------------|-------|------------------------|
| С                      | 1-3   | Server configuration.  |
| D                      | 1-3   | Statistics.            |
| Е                      | 1-3   | CSCR extension object. |
| F                      | 1-3   | File handling.         |
| Р                      | 1-3   | Packet handling.       |
| S                      | 1-3   | TFTP session handling. |
| Т                      | 1-3   | Timer handling.        |

The Levels above correspond to these debug types:

- 1—Unexpected conditions.
- 2—More detailed information.
- 3—Every possible debug.

#### Example

To set the debug setting for the TFTP CNR server for the most detailed server configuration logging, issue this command:

```
nrcmd> server tftp setDebug C=3
100 OK
```

Note: If you do not see the 100 OK message, then CNR did not accept the command.

To deactivate all debug settings, issue the unsetDebug command:

nrcmd> server tftp unsetDebug

### Cisco - Troubleshooting DHCP Problems in Cable Networks using Cisco Network Registr... Page 13 of 20 100 OK

## **Configuration Issues: The Client Does Not Get an IP Address**

One of the most common problems with the use of DHCP server of the CNR in cable environments is that clients—cable modems and the CPE behind them—do not receive an IP address. If this is the case, cable modems get stuck in the init(d) state. For details on this situation, refer to <u>Troubleshooting uBR Cable</u> <u>Modems Not Coming Online</u>. There are several possible causes of this problem. The rest of this document discusses each of the reasons.

### Is the DHCP DISCOVER Packet Reaching CNR?

CNR logs, even at the default level, show enough information to determine if CNR received the packet. You can check if the MAC address of the client Client Identifier (CID) appears in a DHCPDISCOVER packet. The left-most byte of the CID indicates the htype=1 for Ethernet, so the real MAC address is the right-most six bytes. With the default logging level, you see this as a portion of the name\_dhcp\_1\_log (in C:\Program Files\Network Registrar\LOGS in Windows NT):

This output shows that the DHCPDISCOVER packet was received.

This is the same output with a more detailed logging; VX=1 is the debug level that is set:

```
08/24/2000 17:45:19 name/dhcp/1 Info Protocol 0 04935 R1:
                    ----- RECEIVED -- R1 -----
08/24/2000 17:45:19 name/dhcp/1 Info Protocol 0 04935 R1:
                    -> port = 68 received from = 0.0.0.0
08/24/2000 17:45:19 name/dhcp/1 Info Protocol 0 04935 R1:
                    -> packet length = 300
08/24/2000 17:45:19 name/dhcp/1 Info Protocol 0 04935 R1:
                    -> op = 1 request
08/24/2000 17:45:19 name/dhcp/1 Info Protocol 0 04935 R1:
                    -> htype = 1 ethernet hlen = 6
08/24/2000 17:45:19 name/dhcp/1 Info Protocol 0 04935 R1:
                    -> hops =
                                0
08/24/2000 17:45:19 name/dhcp/1 Info Protocol 0 04935 R1:
                    \rightarrow xid = 0xec9e secs = 0 flags = 0x0
08/24/2000 17:45:19 name/dhcp/1 Info Protocol 0 04935 R1:
                    -> ciaddr = 0.0.0.0
08/24/2000 17:45:19 name/dhcp/1 Info Protocol 0 04935 R1:
                    -> yiaddr = 0.0.0.0
08/24/2000 17:45:19 name/dhcp/1 Info Protocol 0 04935 R1:
                    -> siaddr = 0.0.0.0
08/24/2000 17:45:19 name/dhcp/1 Info Protocol 0 04935 R1:
                    -> giaddr = 0.0.0.0
08/24/2000 17:45:19 name/dhcp/1 Info Protocol 0 04935 R1:
                    -> chaddr = 0:10:a4:ff:61:8e
08/24/2000 17:45:19 name/dhcp/1 Info Protocol 0 04935 R1:
                           dhcp-message-type = 1 discover
                    ->
08/24/2000 17:45:19 name/dhcp/1 Info Protocol 0 04935 R1:
                    -> dhcp-client-identifier =1 0 16 164 255 97 142
08/24/2000 17:45:19 name/dhcp/1 Info Protocol 0 04935 R1:
                    ->
                         ethernet? = 0:10:a4:ff:61:8e
```

Cisco - Troubleshooting DHCP Problems in Cable Networks using Cisco Network Registr... Page 14 of 20

As you can see in this output, you get the same information about the DHCPDISCOVER; but, with the debug level set to VX=1, more detailed information about the packet itself is provided.

#### **Does CNR Have a Suitable Scope for the Client?**

DHCP does not understand the subnet mask concept of IP. When CNR receives a DHCPDISCOVER, it looks at the GIADDR field or hops field: if they are empty or equal to 0, then CNR assumes that the request comes from the local network. It looks at the IP address of the interface on which it received the packet, and it uses that one to select a scope. If the GIADDR field is not empty, then the DHCPDISCOVER was forwarded by a DHCP relay agent. The DHCP relay agent is usually configured on Cisco routers with the **ip helper-address** command. In this case, CNR uses the IP address in the GIADDR field to select a scope. That IP address was of the router interface that received the broadcast request of the client. In both cases, because there is no subnet mask information in the request, CNR does a best match in all configured scopes to select a good one.

Suppose in CNR that you configure 10.0.0.0/8: this will be good for a request coming from 10.200.68.200. If there is a more specific one, like 10.200.0.0/16 or 10.200.68.0/24, then the one with the longest mask is chosen. It is better to create scopes with the same subnet mask of the network where they are assigned. This is because the scope subnet mask is the subnet mask that is assigned to the clients and, on a network segment, all of the hosts should share the same subnet mask. It is possible to assign to the clients a subnet mask that is different from the one that is defined in the scope with the DHCP option **get-subnet-mask-from-policy**. In this example, CNR does not have a scope, so it discards the request:

```
08/24/2000 17:45:19 name/dhcp/1 Warning Protocol 0 04663
Received DHCPDISCOVER packet but found no Scopes
for source network = '10.200.68.200'. Dropping packet.
```

The next sample output shows a packet that is forwarded by a relay agent. Notice the hops and GIADDR field values, and compare them to the values in the previous sample output. The result is the same because CNR does not have a scope that suits 10.200.71.1.

```
08/24/2000 18:11:23 name/dhcp/1 Info Protocol 0 04935 R61:
                    ----- RECEIVED -- R61 -----
08/24/2000 18:11:23 name/dhcp/1 Info Protocol 0 04935 R61:
                                    received from = 10.200.71.1
                    -> port = 67
08/24/2000 18:11:23 name/dhcp/1 Info Protocol 0 04935 R61:
                    -> packet length = 296
08/24/2000 18:11:23 name/dhcp/1 Info Protocol 0 04935 R61:
                    -> op = 1 request
08/24/2000 18:11:23 name/dhcp/1 Info Protocol 0 04935 R61:
                    -> htype = 1 ethernet hlen = 6
08/24/2000 18:11:23 name/dhcp/1 Info Protocol 0 04935 R61:
                    \rightarrow hops = 1
08/24/2000 18:11:23 name/dhcp/1 Info Protocol 0 04935 R61:
                   -> xid = 0x2127 secs = 0 flags = 0x8000 broadcast
08/24/2000 18:11:23 name/dhcp/1 Info Protocol 0 04935 R61:
                   -> ciaddr = 0.0.0.0
08/24/2000 18:11:23 name/dhcp/1 Info Protocol 0 04935 R61:
```

Cisco - Troubleshooting DHCP Problems in Cable Networks using Cisco Network Registr... Page 15 of 20

```
-> yiaddr = 0.0.0.0
08/24/2000 18:11:23 name/dhcp/1 Info Protocol 0 04935 R61:
                   -> siaddr = 0.0.0.0
08/24/2000 18:11:23 name/dhcp/1 Info Protocol 0 04935 R61:
                   -> giaddr = 10.200.71.1
08/24/2000 18:11:23 name/dhcp/1 Info Protocol 0 04935 R61:
                   -> chaddr = 0:1:96:59:47:c1
08/24/2000 18:11:23 name/dhcp/1 Info Protocol 0 04935 R61:
                   ->
                         dhcp-message-type = 1 discover
08/24/2000 18:11:23 name/dhcp/1 Info Protocol 0 04935 R61:
                   ->
                         dhcp-max-message-size = 1152
08/24/2000 18:11:23 name/dhcp/1 Info Protocol 0 04935 R61:
                   ->
                         dhcp-client-identifier = 1 0 1 150 89 71 193
08/24/2000 18:11:23 name/dhcp/1 Info Protocol 0 04935 R61:
                         ethernet? = 0:1:96:59:47:c1
                   ->
08/24/2000 18:11:23 name/dhcp/1 Info Protocol 0 04935 R61:
                   -> dhcp-parameter-request-list = 20
08/24/2000 18:11:23 name/dhcp/1 Info Protocol 0 04935 R61:
                   -> 1
                               subnet-mask
08/24/2000 18:11:23 name/dhcp/1 Info Protocol 0 04935 R61:
                   -> 2 time-offset
08/24/2000 18:11:23 name/dhcp/1 Info Protocol 0 04935 R61:
                   -> 4 time-servers
08/24/2000 18:11:23 name/dhcp/1 Info Protocol 0 04935 R61:
                   -> 66 tftp-server
08/24/2000 18:11:23 name/dhcp/1 Info Protocol 0 04935 R61:
                   -> 128 mcns-sec-server
08/24/2000 18:11:23 name/dhcp/1 Info Protocol 0 04935 R61:
                   -> 3 routers
08/24/2000 18:11:23 name/dhcp/1 Info Protocol 0 04935 R61:
                   -> 7
                                 log-servers
08/24/2000 18:11:23 name/dhcp/1 Info Protocol 0 04935 R61:
                   -> 67 boot-file
08/24/2000 18:11:23 name/dhcp/1 Info Protocol 0 04935 R61:
                   -> dhcp-class-identifier = "docsis1.0"
08/24/2000 18:11:23 name/dhcp/1 Info Protocol 0 04935 R61:
                         dhcp-option-overload = 3
                   ->
08/24/2000 18:11:23 name/dhcp/1 Info Protocol 0 04935 R61:
                   -> relay-agent-info = 1 4 128 6 0 9 2 6 0 1 150 89 71 193
08/24/2000 18:11:23 name/dhcp/1 Info Protocol 0 04935 R61:
                   ->
08/24/2000 18:11:23 name/dhcp/1 Info Protocol 0 04935 R61:
                   ->
08/24/2000 18:11:23 name/dhcp/1 Info Protocol 0 04935 R61:
                    ----- END OF RECEIVED -- R61 -----
08/24/2000 18:11:23 name/dhcp/1 Warning Protocol 0 04663
                   Received DHCPDISCOVER packet but found no Scopes
                   for source network = '10.200.71.1'. Dropping packet.
```

#### Are There Free Addresses In the Scope?

It is possible that the scopes are configured in such a way that the pool of addresses is too small. In such cases, you can commonly run out of addresses in the pool. This sample output shows the debug messages when a client is attempting to get an IP address but the scope already uses all of its addresses in the pool:

```
08/24/2000 19:14:26 name/dhcp/1 Warning Server 0 04440

No more leases are AVAILABLE, unable to respond

to DHCP DISCOVER Request: R9 = from Client: Host:

dell-port-PC CID: 01:00:10:a4:ff:61:8e in Network:

10.200.68.0-255.255.255.0 via: Interface 10.200.68.200
```

### **Does the Offer Reach the Client?**

• Once CNR selects a scope and creates an offer packet, the information must be transmitted to the

Cisco - Troubleshooting DHCP Problems in Cable Networks using Cisco Network Registr... Page 16 of 20 client.

**Note:** When the packet is destined to a relay agent, ensure that the CNR machine has a route to the GIADDR.

- In the case of these examples, ensure that you can ping from the CNR machine 10.200.71.1.
- Remember that, after a lease is offered, there are a few other steps before that becomes a real IP address on the network.
- You must see, from the same client, one or more DHCPREQUEST and one or more DHCPOFFER from the server to the client. These are used to request and obtain DHCP options.
- You must see a final DHCPACK from the server to the client, which terminates the DHCP process.
- If you only see DHCPOFFER but nothing else, ensure that the packets reach the client and that the subsequent DHCPREQUEST comes back to the server.

This is a log entry that shows that a lease has been granted (this information provides the client's MAC address, the IP address that is assigned, and the lease expiration date):

08/24/2000 13:13:15 name/dhcp/1 Activity Protocol 0 04994 10.200.68.200 Lease granted to Host: dell-port-PC CID: 01:00:10:a4:ff:61:8e packet 'R207' until Thu, 31 Aug 2000 13:13:15 +0200. 320 ms.

### Is There Any Other Server on the Same Network With the Same Scope Configured?

In such a case, both servers receive a DHCPDISCOVER and make their offer, but the client only chooses one. It indicates, in the **dhcp-server-identifier**, from which server it accepts an offer. If the other server sees the DHCPREQUEST for the same IP address that it has offered—but the **dhcp-server-identifier** points to another server—then it deactivates the lease, to prevent possible duplicate addresses.

The last line in this sample output shows this deactivation:

```
09/01/2000 12:21:05 name/dhcp/1 Info Protocol 0 04935 R7:
                    ----- RECEIVED -- R7 -----
09/01/2000 12:21:05 name/dhcp/1 Info Protocol 0 04935 R7:
                   -> port = 68 received from = 0.0.0.0
09/01/2000 12:21:05 name/dhcp/1 Info Protocol 0 04935 R7:
                    -> packet length = 300
09/01/2000 12:21:05 name/dhcp/1 Info Protocol 0 04935 R7:
                        op = 1 request
                    ->
09/01/2000 12:21:05 name/dhcp/1 Info Protocol 0 04935 R7:
                        htype = 1 ethernet hlen = 3D 6
                    ->
09/01/2000 12:21:05 name/dhcp/1 Info Protocol 0 04935 R7:
                         hops = 0
                    ->
09/01/2000 12:21:05 name/dhcp/1 Info Protocol 0 04935 R7:
                        xid =0xddaadeaa secs = 0 flags = 0x0
                    ->
09/01/2000 12:21:05 name/dhcp/1 Info Protocol 0 04935 R7:
                        ciaddr = 0.0.0.0
                    ->
09/01/2000 12:21:05 name/dhcp/1 Info Protocol 0 04935 R7:
                        yiaddr = 0.0.0.0
                    ->
09/01/2000 12:21:05 name/dhcp/1 Info Protocol 0 04935 R7:
                        siaddr = 0.0.0.0
                    ->
09/01/2000 12:21:05 name/dhcp/1 Info Protocol 0 04935 R7:
                       giaddr = 0.0.0.0
                    ->
09/01/2000 12:21:05 name/dhcp/1 Info Protocol 0 04935 R7:
                   -> chaddr = 0:10:a4:ff:61:8e
09/01/2000 12:21:05 name/dhcp/1 Info Protocol 0 04935 R7:
                          dhcp-message-type = 3 request
                    ->
```

Cisco - Troubleshooting DHCP Problems in Cable Networks using Cisco Network Registr... Page 17 of 20

09/01/2000 12:21:05 name/dhcp/1 Info Protocol 0 04935 R7: dhcp-client-identifier = 1 0 16 164 255 97 142 -> 09/01/2000 12:21:05 name/dhcp/1 Info Protocol 0 04935 R7: ethernet? = 0:10:a4:ff:61:8e -> 09/01/2000 12:21:05 name/dhcp/1 Info Protocol 0 04935 R7: dhcp-requested-address = 10.200.68.201 -> 09/01/2000 12:21:05 name/dhcp/1 Info Protocol 0 04935 R7: -> dhcp-server-identifier = 10.200.68.17 09/01/2000 12:21:05 name/dhcp/1 Info Protocol 0 04935 R7: hostname = "dell-port-PC" -> 09/01/2000 12:21:05 name/dhcp/1 Info Protocol 0 04935 R7: -> dhcp-parameter-request-list = 20 09/01/2000 12:21:05 name/dhcp/1 Info Protocol 0 04935 R7: 1 subnet-mask -> 09/01/2000 12:21:05 name/dhcp/1 Info Protocol 0 04935 R7: routers -> 3 09/01/2000 12:21:05 name/dhcp/1 Info Protocol 0 04935 R7: 15 domain-name -> 09/01/2000 12:21:05 name/dhcp/1 Info Protocol 0 04935 R7: domain-name-servers -> 6 09/01/2000 12:21:05 name/dhcp/1 Info Protocol 0 04935 R7: 44 netbios-name-servers -> 09/01/2000 12:21:05 name/dhcp/1 Info Protocol 0 04935 R7: 46 netbios-node-type -> 09/01/2000 12:21:05 name/dhcp/1 Info Protocol 0 04935 R7: -> 47 netbios-scope 09/01/2000 12:21:05 name/dhcp/1 Info Protocol 0 04935 R7: -> vendor-encapsulated-options = 55 2 0 0 09/01/2000 12:21:05 name/dhcp/1 Info Protocol 0 04935 R7: -> end 09/01/2000 12:21:05 name/dhcp/1 Info Protocol 0 04935 R7: -> sname = "" 09/01/2000 12:21:05 name/dhcp/1 Info Protocol 0 04935 R7: file = "" -> 09/01/2000 12:21:05 name/dhcp/1 Info Protocol 0 04935 R7: ----- END OF RECEIVED -- R7 -----09/01/2000 12:21:05 name/dhcp/1 Activity Protocol 0 04993 10.200.68.201 Lease offered to Host: dell-port-PC CID: 01:00:10:a4:ff:61:8e packet 'R5' until Fri, 01 Sep 2000 12:23:05 +0200. 150 ms. 09/01/2000 12:21:05 name/dhcp/1 Error Protocol 0 04684 Client: 'Host: dell-port-PC CID: 01:00:10:a4:ff:61:8e ' sent a REQUEST for Lease: '10.200.68.201' to Server: '10.200.68.17' instead of us. Marking Lease UNAVAILABLE

If the server sees a DHCPREQUEST for a different IP address, it simply logs it. In this sample output, the other server (10.200.68.17) offered 10.200.68.201:

```
09/01/2000 12:19:33 name/dhcp/1 Info Protocol 0 04935 R3:
                    ----- RECEIVED -- R3 -----
09/01/2000 12:19:33 name/dhcp/1 Info Protocol 0 04935 R3:
                    -> port = 68
                                   received from = 0.0.0.0
09/01/2000 12:19:33 name/dhcp/1 Info Protocol 0 04935 R3:
                    -> packet length = 300
09/01/2000 12:19:33 name/dhcp/1 Info Protocol 0 04935 R3:
                    -> op = 1 request
09/01/2000 12:19:33 name/dhcp/1 Info Protocol 0 04935 R3:
                    -> htype = 1 ethernet
                                               hlen = 6
09/01/2000 12:19:33 name/dhcp/1 Info Protocol 0 04935 R3:
                    \rightarrow hops = 0
09/01/2000 12:19:33 name/dhcp/1 Info Protocol 0 04935 R3:
                    \rightarrow xid = 0x8a7d8b7d secs = 0 flags = 0x0
09/01/2000 12:19:33 name/dhcp/1 Info Protocol 0 04935 R3:
                    -> ciaddr = 0.0.0.0
09/01/2000 12:19:33 name/dhcp/1 Info Protocol 0 04935 R3:
                    -> yiaddr = 0.0.0.0
```

Cisco - Troubleshooting DHCP Problems in Cable Networks using Cisco Network Registr... Page 18 of 20

09/01/2000 12:19:33 name/dhcp/1 Info Protocol 0 04935 R3: -> siaddr = 0.0.0.0 09/01/2000 12:19:33 name/dhcp/1 Info Protocol 0 04935 R3: -> giaddr = 0.0.0.0 09/01/2000 12:19:33 name/dhcp/1 Info Protocol 0 04935 R3: -> chaddr = 0:10:a4:ff:61:8e 09/01/2000 12:19:33 name/dhcp/1 Info Protocol 0 04935 R3: -> dhcp-message-type = 3 request 09/01/2000 12:19:33 name/dhcp/1 Info Protocol 0 04935 R3: -> dhcp-client-identifier = 1 0 16 164 255 97 142 09/01/2000 12:19:33 name/dhcp/1 Info Protocol 0 04935 R3: -> ethernet? = 0:10:a4:ff:61:8e 09/01/2000 12:19:33 name/dhcp/1 Info Protocol 0 04935 R3: dhcp-requested-address = 10.200.68.201 -> 09/01/2000 12:19:33 name/dhcp/1 Info Protocol 0 04935 R3: dhcp-server-identifier = 10.200.68.17 -> 09/01/2000 12:19:33 name/dhcp/1 Info Protocol 0 04935 R3: hostname = "dell-port-PC" -> 09/01/2000 12:19:33 name/dhcp/1 Info Protocol 0 04935 R3: dhcp-parameter-request-list = 20 -> 09/01/2000 12:19:33 name/dhcp/1 Info Protocol 0 04935 R3: -> 1 subnet-mask 09/01/2000 12:19:33 name/dhcp/1 Info Protocol 0 04935 R3: 3 routers -> 09/01/2000 12:19:33 name/dhcp/1 Info Protocol 0 04935 R3: -> 15 domain-name 09/01/2000 12:19:33 name/dhcp/1 Info Protocol 0 04935 R3: -> б domain-name-servers 09/01/2000 12:19:33 name/dhcp/1 Info Protocol 0 04935 R3: -> 44 netbios-name-servers 09/01/2000 12:19:33 name/dhcp/1 Info Protocol 0 04935 R3: -> 46 netbios-node-type 09/01/2000 12:19:33 name/dhcp/1 Info Protocol 0 04935 R3: -> 47 netbios-scope 09/01/2000 12:19:33 name/dhcp/1 Info Protocol 0 04935 R3: -> vendor-encapsulated-options = 55 2 0 0 09/01/2000 12:19:33 name/dhcp/1 Info Protocol 0 04935 R3: -> end 09/01/2000 12:19:33 name/dhcp/1 Info Protocol 0 04935 R3: sname = "" -> 09/01/2000 12:19:33 name/dhcp/1 Info Protocol 0 04935 R3: file = "" -> 09/01/2000 12:19:33 name/dhcp/1 Info Protocol 0 04935 R3: ----- END OF RECEIVED -- R3 -----09/01/2000 12:19:33 name/dhcp/1 Info Protocol 0 05005 10.200.68.202 Offer to Host: dell-port-PC CID: 1:00:10:a4:ff:61:8e packet 'R3' was rejected in favor of an offer from another server.

### Is There Another Host On the Same Network Already Configured With the IP Address That Is Going to be Offered to the Client?

Before it offers a lease, CNR can perform a ping to the IP address that it is about to offer. If it receives a positive answer, then it deactivates that lease and chooses a new IP address to offer, to avoid duplicate addresses on the network. By default, this behavior is disabled, but you can enable it on a per-scope basis from the GUI.

Choose **Scope > Properties** and click the **Advanced** tab; then check the **Ping address before offering it** checkbox:

#### **Figure 5 – Scope Dialog Box**

Cisco - Troubleshooting DHCP Problems in Cable Networks using Cisco Network Registr... Page 19 of 20

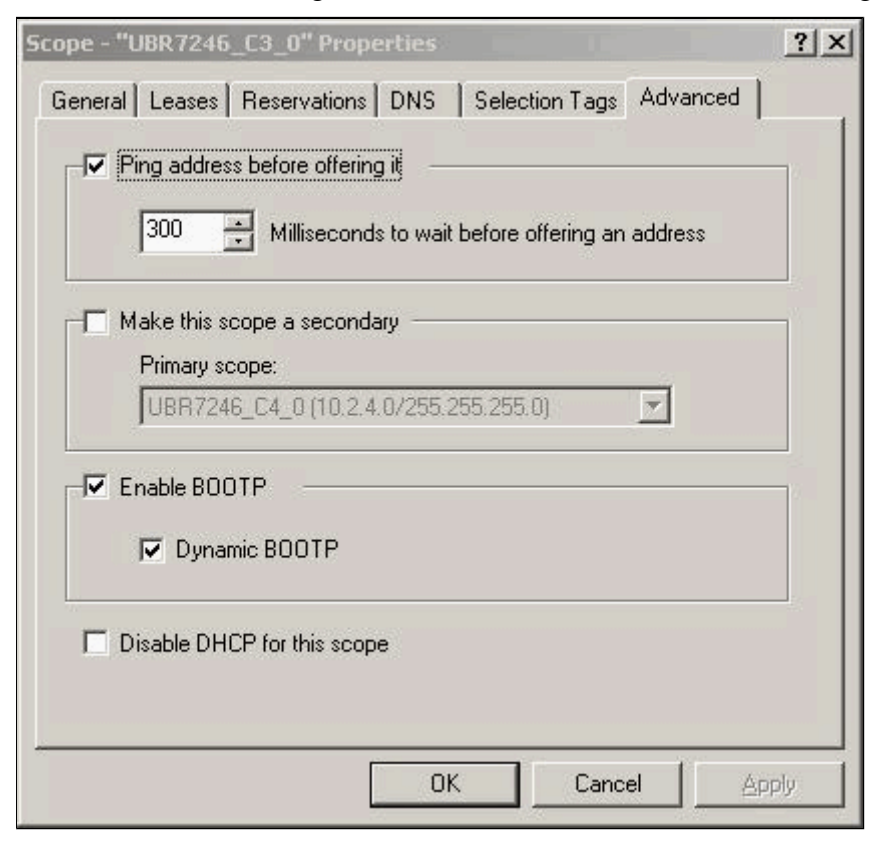

Conversely, you can issue this command from the CLI:

nrcmd> scope name enable ping-clients

#### Example

If, on scope UBR7246\_C4\_0, you want to ping an address before it is offered, then issue this command:

```
nrcmd> scope UBR7246_C4_0 enable ping-clients
100 OK
ping-clients=enabled
```

This sample output shows the debugs in this situation:

```
09/01/2000 12:52:26 name/dhcp/1 Warning Protocol 0 0467
Unexpected ping reply received for AVAILABLE lease
'10.200.68.201' - it is being marked UNAVAILABLE
```

## **NetPro Discussion Forums - Featured Conversations**

Networking Professionals Connection is a forum for networking professionals to share questions, suggestions, and information about networking solutions, products, and technologies. The featured links are some of the most recent conversations available in this technology.

| NetPro Discussion Forums - Featured Conversations for Network Management       |
|--------------------------------------------------------------------------------|
| Network Infrastructure: Network Management                                     |
| Device Fault Manager Error (Patch IDU 1.2.5) - Sep 15, 2004                    |
| <u>CPU reports</u> - Sep 15, 2004                                              |
| Netflow Report Over Time - Sep 15, 2004                                        |
| Improve the Cisco Management Console - Sep 15, 2004                            |
| Password Problem Installing IPM 2.5 Database Server not running - Sep 15, 2004 |
|                                                                                |

Cisco - Troubleshooting DHCP Problems in Cable Networks using Cisco Network Registr... Page 20 of 20

|   | Virtual Private Networks: Network and Policy Management          |
|---|------------------------------------------------------------------|
|   | Cisco Works SNMP write community string Incorrect - Sep 14, 2004 |
|   | nGenius Packet Analyzer - Sep 13, 2004                           |
|   | VPN/Security Management Solution License Issue - Sep 13, 2004    |
|   | syslog message - Sep 11, 2004                                    |
|   | Authentication Active Directory is failing - Sep 10, 2004        |
| l |                                                                  |

## **Related Information**

- Cisco CNS Network Registrar 6.1
- Configuring Network Registrar
- <u>Cisco Network Registrar for the Cisco uBR7200 Series Universal Broadband Routers</u>
- <u>Cisco CNS Network Registrar Documentation</u>
- **<u>CNR Frequently Asked Questions</u>**
- How to Recover a Corrupted Cisco Network Registrar Database
- <u>Changing Settings for CNR Server Logs</u>
- <u>Technical Support Cisco Systems</u>

|--|

All contents are Copyright © 1992-2004 Cisco Systems, Inc. All rights reserved. Important Notices and Privacy Statement.